## Forgot Password? How to Retrieve Your Password

Can't remember how to sign in to your account? This tip sheet shows you the steps to retrieve your password.

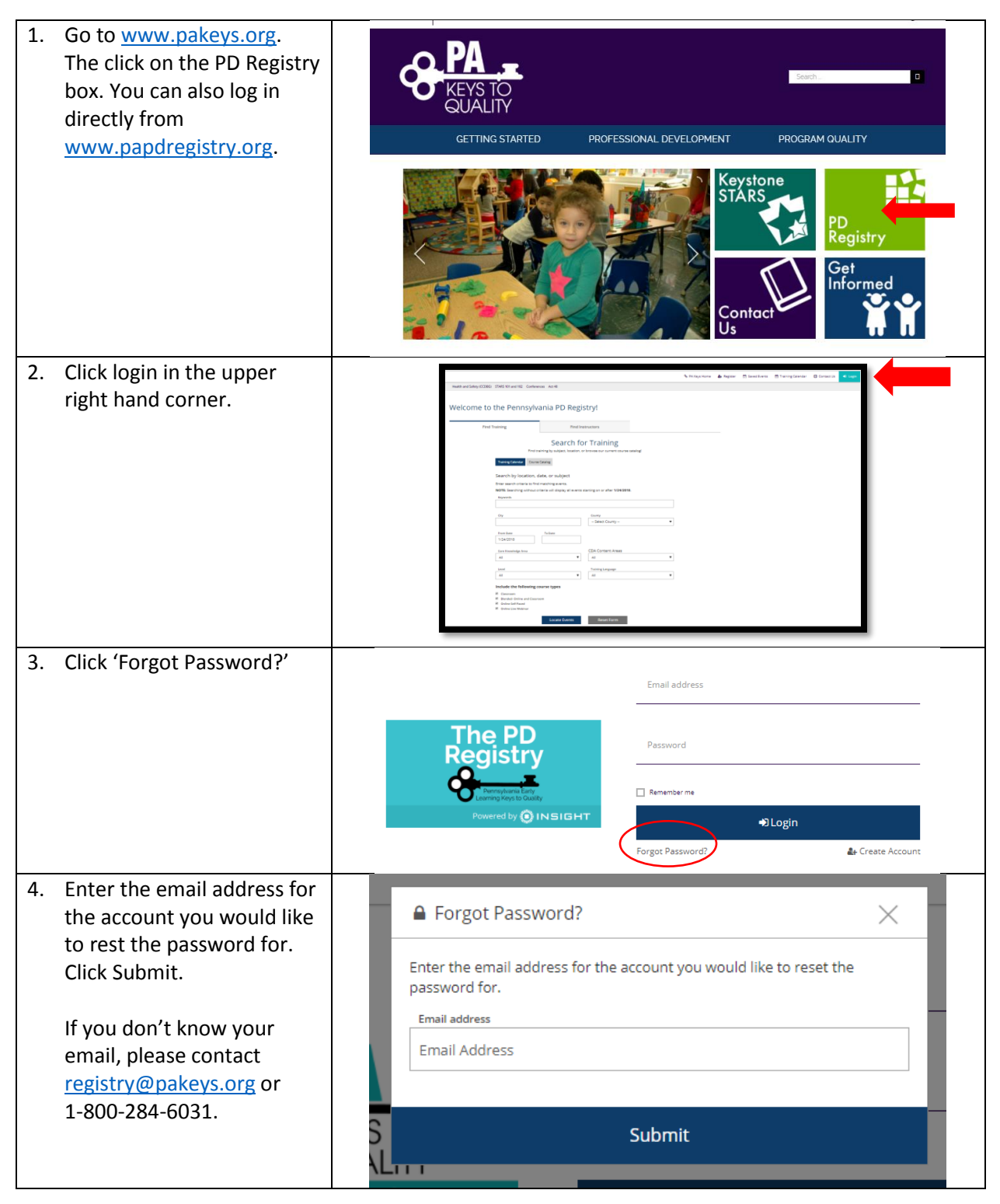

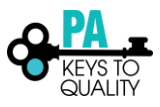

| 5. Once you retrieve the<br>email shown below, click<br>on Reset My Password. | <b>O</b> INSIGHT                                                                                                    |
|-------------------------------------------------------------------------------|----------------------------------------------------------------------------------------------------|
|                                                                               | Insight Password Reset                                                                                                    |
|                                                                               | A password reset has been requested for the following user.                                                                                                    |
|                                                                               | User Name User Email                                                                                                    |
|                                                                               | Diagon click the "Depart Despured" buttee below to complete the password reset                                                                                                    |
|                                                                               | process and select and new password.                                                                                                    |
|                                                                               | Reset My Password                                                                                                    |
|                                                                               |                                                                                                    |
|                                                                               | Copyright.                                                                                                    |
| 6. Click on Reset Password.                                                   | Reset Password                                                                                                    |
|                                                                               | New Password                                                                                                    |
|                                                                               | New Password                                                                                                    |
|                                                                               | Re-enter New Password                                                                                                    |
|                                                                               | Re-enter New Password                                                                                                    |
|                                                                               |                                                                                                    |
|                                                                               | Reset Password                                                                                                    |
|                                                                               | Password Requirements   Valid passwords must consist of the following:   • Minimum of 7 characters   • At least three of the following: uppercase letter, lowercase letter, number, or symbol |
| 7. Enter your username and                                                    |                                                                                                    |
| new password.                                                                 | Email address                                                                                                    |
|                                                                               |                                                                                                    |
|                                                                               | Registry Password                                                                                                    |
|                                                                               | Parnylum Barr                                                                                                    |
|                                                                               | Powered by 💿 IN SIGHT 🔹 Dogin                                                                                                    |
|                                                                               | Forgot Password? 🌲 Create Account                                                                                                    |

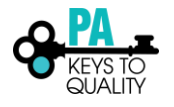